## <u>การกันเงินแบบไม่มีหนี้</u>

การกันเงินแบบไม่มีหนี้ คือ งบประมาณที่คาดว่าจะใช้ ซึ่งใช้ไม่ทันในปีงบประมาณ จึงต้องทำการกัน เงินเพื่อขอใช้งบประมาณในปีงบประมาณถัดไป โดยงบประมาณรายจ่ายดังกล่าวไม่มีภาระผูกพันใดๆ ขั้นตอนการกันเงิน

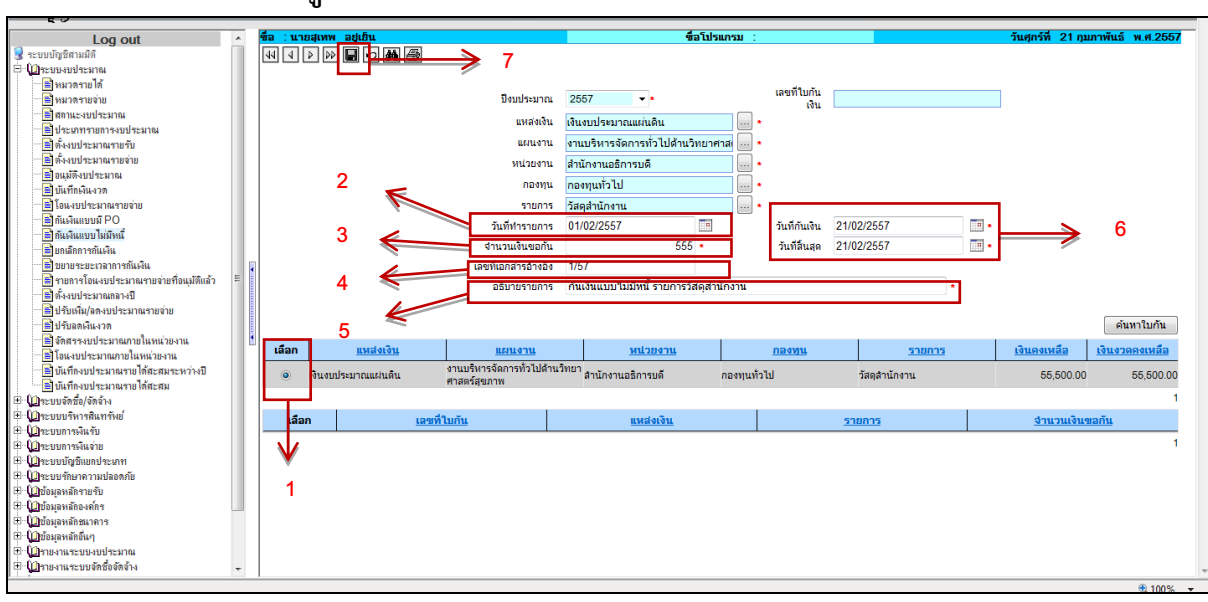

## <u>ระบบงบประมาณ – เมนูกันเงินบบไม่มีหนี้ (BG007)</u>

รูปที่ 1 แสดงขั้นตอนที่ 1-7

1.ค้นหา และคลิก 回 "เลือก"งบประมาณรายจ่ายที่ต้องการกันเงิน เมื่อเลือกรายการแล้ว ระบบจะ แสดงรายละเอียดงบประมาณด้านบน

2.ระบุวันที่ทำรายการโอนเงิน

- 3.ระบุจำนวนที่ขอกันเงิน
- 4.ระบุเลขที่เอกสารอ้างอิง
- 5.กรอกคำอธิบายรายการกันเงิน
- 6.ระบุวันที่กันเงิน และวันที่สิ้นสุดการกันเงิน โดยระบุวันที่กันเงินดังนี้
  - วันที่กันเงิน ระบุเป็นวันที่ 30 กันยายน 2557
  - วันที่สิ้นสุด ระบุตามระยะเวลาขอกันเงิน เช่น 31 มีนาคม 2558
- 7.คลิกที่ช่อง 🔲 เพื่อบันทึกรายการ ระบบจะแสดงเลขที่กันเงินแบบไม่มีหนี้ (BGN)

เมื่อบันทึกรายการกันเงินแล้ว จะไม่สามารถแก้ไขรายการได้ ดังนั้นจะต้องตรวจสอบความถูกต้องก่อนการ บันทึกข้อมูล

## ขั้นตอนการพิมพ์ใบกัน

| Log out                                                                                                    | ^   | ชื่อ : นายสุ | เทพ อยู่เย็น      |                           | ซื่อโปรแกรม                                                                                                    | I : BG007                               |                  | วันจันทร์ที่ 24 กุม | กาพันธ์ พ.ศ.2557    |
|----------------------------------------------------------------------------------------------------|-----|--------------|-------------------|---------------------------|----------------------------------------------------------------------------------------------------|-----------------------------------------|------------------|---------------------|---------------------|
| 😼 ระบบบัญชีสามมิติ                                                                                                    | 1.1 |              |                   |                           | กันเงินแบ                                                                                                    | บไม่มีหนึ                               |                  |                     |                     |
| 🖻 🚇ระบบงบประมาณ                                                                                                    |     | 44 4 4       | 🔊 🖬 🗠 🏘 🗁 📥       | $\longrightarrow$         | 11                                                                                                    |                                         |                  |                     |                     |
| 💼 หมวดรายได้                                                                                                    |     |              |                   | -                         |                                                                                                    |                                         |                  |                     |                     |
| 🖷 💼 หมาตรายจ่าย                                                                                                    |     |              |                   |                           |                                                                                                    | ເລຍທີ່ໃນກັນ                             |                  |                     |                     |
| 💼 สถานะงบประมาณ                                                                                                    |     |              |                   | ปิงบประมาณ                | 2557 🔹 *                                                                                                    | เงิน                                    | BGN0204057090001 |                     | 8                   |
| 🖹 ประเภทรายการงบประมาณ                                                                                                    |     |              |                   | แหล่งเงิน                 | เงินงาประบวณแต่นดิน                                                                                             | <b></b>                                 |                  | -                   |                     |
| 🚔 ตั้งงบประมาณรายรับ                                                                                                    |     |              |                   |                           |                                                                                                    |                                         |                  |                     |                     |
| 🖹 ดังงบประมาณรายจ่าย                                                                                                    |     |              |                   | แผนงาน                    | งานบริหารจัดการทั่วไปด้านวิทยาศา                                                                                | าส *                                    |                  |                     |                     |
| 🛎 อนุมัติงบประมาณ                                                                                                    |     |              |                   | หน่วยงาน                  | สำนักงานอธิการบดี                                                                                               | *                                       |                  |                     |                     |
| 🔚 บันทึกเงินงวด                                                                                                    |     |              |                   | กองพน                     | อองหมุทั่วไป                                                                                                    | <b>i</b> .                              |                  |                     |                     |
| 🔚 เอนงบบระมาณรายจาย                                                                                                    |     |              |                   |                           | in the second second second second second second second second second second second second second second second |                                         |                  |                     |                     |
| E กนเงนแบบม PO                                                                                                    |     |              |                   | รายการ                    | วัสดุสำนักงาน                                                                                                   | *                                       |                  |                     |                     |
| คนเงนแบบ เมมหน<br>เป็นอยู่การการการการการการการการการการการการการก                                                                                                    |     |              |                   | วันที่ทำรายการ            | 24/02/2557                                                                                                    | วันที่กันเงิน                           | 30/09/2557       |                     |                     |
| อกฉสกการกนุงน<br>ขางมองสุของออกสุขันเริ่ม                                                                                                    |     |              |                   | สานวนเงินขอกัน            | 555 *                                                                                                    | วันที่สิ้นสด                            | 31/12/2557       |                     |                     |
| <ul> <li>มอายารโอนงบประมาณรายจ่ายที่อนมัติแล้ว</li> </ul>                                                                                                    | =   |              |                   | เฉตเขีเอกสารอ้างอิง       | 1/57                                                                                                    |                                         |                  |                     |                     |
| 💼 ตั้งงบประมาณกลางปี                                                                                                    |     |              |                   |                           |                                                                                                    |                                         |                  |                     |                     |
| 📲 ปรับเพิ่ม/ลดงบประมาณรายจ่าย                                                                                                    |     |              |                   | อธบายรายการ               | กนเงินแบบ เมมหน รายการวลตุลาน                                                                                   | เกงาน                                   |                  |                     |                     |
| 🛁 ปรับลดเงินงวด                                                                                                    |     |              |                   |                           |                                                                                                    |                                         |                  |                     |                     |
| \min 🖹 จัดสรรงบประมาณภายในหน่วยงาน                                                                                                    |     |              |                   |                           |                                                                                                    |                                         |                  |                     | ค้นหาใบกัน          |
| 😁 🖹 โอนงบประมาณภายในหน่วยงาน                                                                                                    |     |              |                   |                           |                                                                                                    |                                         |                  |                     |                     |
| 📲 บันทึกงบประมาณรายได้สะสมระหว่างปี                                                                                                    |     | เลอก         | แหลงเงน           | แผนงาน                    | หน่วยงาน                                                                                                    | <u>กองทุน</u>                           | <u>518015</u>    | <u>เงนคงเหลอ</u>    | <u>เงนงวดคุณผลอ</u> |
| 🖹 บันทึกงบประมาณรายได้สะสม                                                                                                    |     | 0 13         | นงบประมาณแผ่นดิน  | งานบริหารจัดการทั่วไปด้าน | วิทยา<br>สำนักงานอธิการบดี                                                                                      | กองทนทั่วไป                             | วัสดสำนักงาน     | 55,500.00           | \$600.00            |
| ⊞ (ฏาะบบจัดชื่อ/จัดจ้าง                                                                                                    |     |              |                   | ศาลตรลุขภาพ               |                                                                                                    |                                         |                  |                     |                     |
| ■ Qaruuusิหารสินทรัพย์                                                                                                    |     | _            |                   |                           |                                                                                                    |                                         |                  |                     | <b>9</b>            |
| ⊞ (ฏระบบการเงินจับ                                                                                                    |     | เลือก        | <u>เลขที</u>      | <u>ใบกัน</u>              | แหล่งเงิน                                                                                                    |                                         | <u>รายการ</u>    | <u>จำนวนเงินข</u>   | อกัน                |
| ± (ปาระบบการเงินจาย                                                                                                    |     |              | BGN0204057090001  | ເຈົ້າ                     | งแประบาทแผ่นดิน                                                                                                 | า้สดสำนักงาน                            |                  |                     | 555.00              |
|                                                                                                    |     |              | 20110201001030001 |                           |                                                                                                    | - A A A A A A A A A A A A A A A A A A A |                  |                     | 1                   |
| <ul> <li>บาระบบรายาดารามหลายไป</li> <li>บาระบบรายาดรามหลายไป</li> </ul>                                                                                                    |     |              | -                 |                           |                                                                                                    |                                         |                  |                     | 1                   |
| <ul> <li>นายองุลารถางการ</li> <li>นายองุลารถางการ</li> </ul>                                                                                                    |     |              |                   |                           |                                                                                                    |                                         |                  |                     |                     |
| H-Dbiouอนจัดชาวอาศ                                                                                                    | -   | •            |                   |                           |                                                                                                    |                                         |                  |                     |                     |
| ⊕                                                                                                    |     |              |                   |                           |                                                                                                    |                                         |                  |                     |                     |
| ⊞-(()]รายงานระยบงายไระมาณ                                                                                                    |     | 10           |                   |                           |                                                                                                    |                                         |                  |                     |                     |
| Image: Image: Image | -   |              |                   |                           |                                                                                                    |                                         |                  |                     |                     |
| 1.1.7                                                                                                    |     |              |                   |                           |                                                                                                    |                                         |                  |                     |                     |
|                                                                                                    |     |              |                   |                           |                                                                                                    |                                         |                  |                     | 💐 100% 🔻            |

รูปที่ 2 แสดงขั้นตอนที่ 8-11

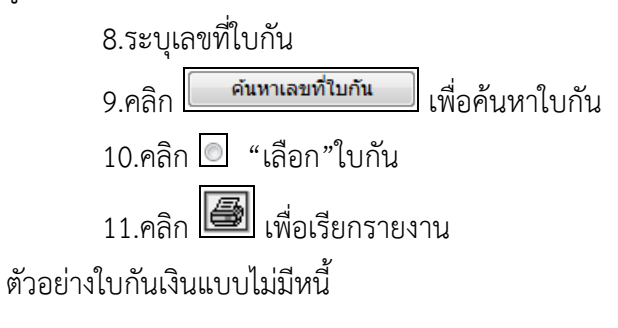

| ໄປຕໍ່ມີກາ                                                                               |                                               |                |                           |                                     |                                      |              |              |  |  |  |  |
|-----------------------------------------------------------------------------------------|-----------------------------------------------|----------------|---------------------------|-------------------------------------|--------------------------------------|--------------|--------------|--|--|--|--|
|                                                                                         | อ่านอ                                         |                |                           |                                     |                                      |              |              |  |  |  |  |
| weizzene 1                                                                              | หน่วยงหน โรงเรียนนั้งอยุสามิพยหาวิทยาลังแรงระ |                |                           |                                     |                                      |              |              |  |  |  |  |
| จัพเอ้พออนุอัติ 🗹 ดัลเน 🗋ดัลเนลจบอายายิกอ่าย เพื่อ 📑อิตารัทย์สิน อีนททัพอเ 🗋ช่พรัทย์สิน |                                               |                |                           |                                     |                                      |              |              |  |  |  |  |
| และของับรอง                                                                             | เร่าได้ดำเนินง                                | กรอุกที่องทานก | ถูพบารและระเบียบข้อบังจับ | กุลประกร คณร                        | ายการดังต่อไปนี้                     |              |              |  |  |  |  |
|                                                                                         |                                               |                |                           | แสนงานรานอัตการศึกษาธาราศึกษาสาธครั |                                      |              |              |  |  |  |  |
| ลางมือรื่อส                                                                             | uə                                            |                |                           |                                     |                                      |              |              |  |  |  |  |
| 50                                                                                      |                                               |                |                           | 92                                  |                                      |              |              |  |  |  |  |
| ด้านสะนัย                                                                               |                                               |                |                           |                                     | . แหล่งโรน โรนงบปรวมาณราชได้         |              |              |  |  |  |  |
| 7Nm 1904 N.d.                                                                           |                                               |                |                           |                                     | รบรบอรรูน                            |              |              |  |  |  |  |
|                                                                                         |                                               |                |                           | 22                                  | รชอชเวลากันโคนแลชนอาอ 🗌 มีหนึ่งเดือน |              |              |  |  |  |  |
|                                                                                         |                                               |                |                           |                                     | 🗸 ไม่บิงทั้งเดือน                    |              |              |  |  |  |  |
| ชื่อเสียาย สันใ                                                                         | อ้างหรือเป็ต้เร                               | 'n             |                           |                                     |                                      |              | เกาะประกอบ   |  |  |  |  |
| 10g                                                                                     | •                                             |                |                           |                                     |                                      |              |              |  |  |  |  |
|                                                                                         | และที่สัญญา ตะวังที่                          |                |                           |                                     |                                      |              |              |  |  |  |  |
| รับตรบด้าง                                                                              | วันอะบุลำหนดขัญญา รายการ                      |                |                           |                                     | anunu                                | รายาหน่วย#2  | อานวนมิคน    |  |  |  |  |
|                                                                                         |                                               | เดืองหอน อ้    | 782394 266 ga             |                                     |                                      |              | 3,537,800.00 |  |  |  |  |
| ( ธายศักษณ์นอนธายหยิ่งเมื่อหลังแปด รวบ 3,1                                              |                                               |                |                           |                                     |                                      |              |              |  |  |  |  |
| ที่ออังวัน                                                                              | เว้น วันที่ออีเว้น                            |                | ตารบิจริ่อุร์วัน          |                                     |                                      |              |              |  |  |  |  |
|                                                                                         |                                               |                |                           | อนุบัติตามอาหอ                      |                                      | อ้านระมังน   |              |  |  |  |  |
|                                                                                         |                                               |                |                           | ดันโรนอีร<br>บรายเวลาย์             | 30/09/25<br>ปักอ่ายอีง/.             | 3,537,800.00 |              |  |  |  |  |
| มิทเราเอิรแ (ตัวอิกษร) ( ตามตั้งเครื่าแตรแตรมหนึ่งเป็ดทักแฟงตั้งรบทางวิรม )             |                                               |                |                           |                                     |                                      |              | พาอ้าน )     |  |  |  |  |
| -<br>                                                                                   | ນີ້ມີຄະນະນະປະຊາມາຍ                            |                |                           | ดารย์ อชื่อทั้อหุมัติ               |                                      |              |              |  |  |  |  |
| 1100                                                                                    | 1120101                                       |                |                           | ÷                                   |                                      |              |              |  |  |  |  |
| และองทะเบือนหน้า                                                                        |                                               |                |                           | สำนสนัง<br>วันที่ เดือน             |                                      |              |              |  |  |  |  |

รูปที่ 3 แสดงตัวอย่างใบกันเงินแบบไม่มีหนี้